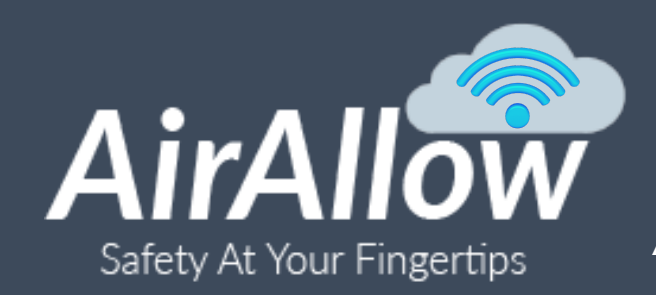

**AirAllow WIFI Cloud Connector Quick Start Guide** 

Add WIFI Connectivity, Remote & App-less Unlock

# Simple. Smart. Powerful.

The AirAllow Cloud Connector adds WIFI connectivity to the access network, enabling remote and app-less unlock.

## **STEP 1 - CONNECT THE FIRESTICK**

- Plugin the firestick USB power
- Connect the firestick HDMI to a monitor or tv.

The Cloud Connector automatically launches, and the sign-in page appears.

## **STEP 2 - SETUP LOCAL WIFI**

- Using the remote, press the Home > Settings > Network
- Select your local network SSID
- Enter the network password

The firestick needs the monitor only to set up the local WIFI settings and AirAllow sign-in credentials. Afterward, the stick can be moved closer to the SGS Controller if out of range.

The stick confirms the WIFI connection.

## **STEP 3 - ADD A USER**

From the portal or app, add a new user to the site.

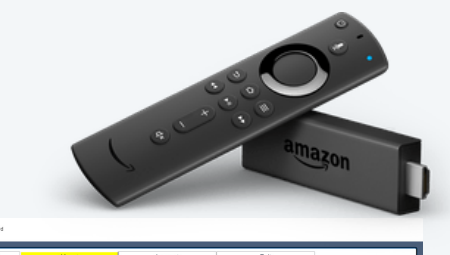

| 1-AA MI          | urrells Inlet               | 2.9.11190          | sYCPgYwEAWILqUre          |
|------------------|-----------------------------|--------------------|---------------------------|
| Network Online 个 |                             | Bluetooth Online 个 |                           |
| -69.5            | Public Er                   | ntrances           | 2.9.1120                  |
| -64.1            | Staff Er                    | ntrance            | 2.9.1120                  |
| Queries: 8       | Last: 11/30/2020 @ 07:38:08 |                    | Commands:                 |
|                  |                             |                    |                           |
|                  |                             |                    | Cloud Connector Dashboard |

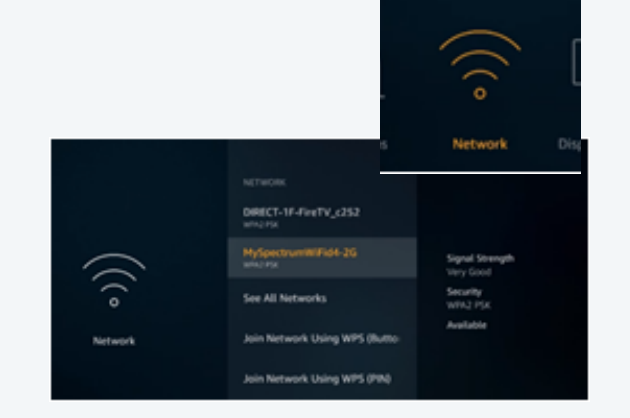

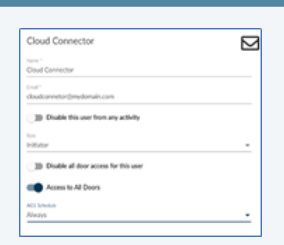

#### The user's credentials secure the cloud connector

- Set the user's role to the initiator
- Enable automatic login
- Set Offline Sensitivity to low.
- Save the user.

| AG3 Schebule         |                      |     |  |
|----------------------|----------------------|-----|--|
|                      |                      |     |  |
| AG4 Schedule         |                      |     |  |
| D Real               | free Operation       |     |  |
| The Face In          | rana in              |     |  |
|                      |                      |     |  |
| C Adom               | etic Gogin           |     |  |
| 30 Phyla             | die when access gran | hed |  |
| I III Visite         | when access granted  |     |  |
| Office Investigation |                      |     |  |
| Low                  |                      |     |  |
|                      |                      |     |  |
|                      |                      |     |  |
|                      |                      |     |  |
|                      |                      |     |  |

## **STEP 4 - SIGN INTO THE CLOUD CONNECTOR**

 Sign in to the cloud connector with the new user's credentials. The cloud connector dashboard appears.

| Update Firmware  | About          | Lagout        | (at            |                |
|------------------|----------------|---------------|----------------|----------------|
| 1-AA N           | furrelis inlet |               | 2.9.11190      | SYCPGYWEAWILQU |
| Network Online 个 |                | Blueto        | uth. Ceiline 🔨 |                |
|                  |                |               |                |                |
| .al              |                | hublic Entrar | LOURS .        | 2.8 1730       |
| 37.1             |                | upine eritrar | noe a          |                |
|                  |                |               |                |                |
| - 1 C            |                | Chall Entropy |                | 10.000         |
| 47.2             |                | Statt Entrar  | ice            | 24.100         |
|                  |                |               |                |                |
| Oueries: 7       | Last 12/01/202 | 0.@ 05.04.02  |                | Commands:      |

Staff Entrand

# NEXT - CONFIRM CONNECTIVITY AND RELOCATE THE CONNECTOR IF NECESSARY.

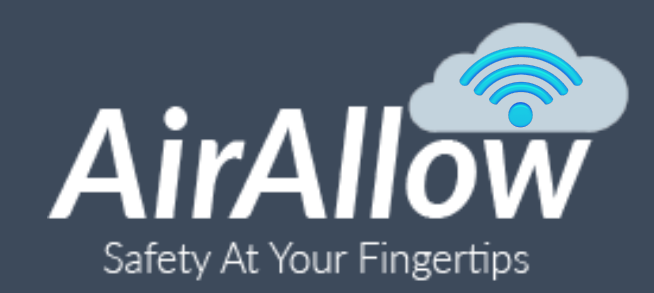

### AirAllow WIFI Cloud Connector Quick Start Guide

Add WIFI Connectivity, Remote & App-less Unlock

Confirm connectivity to the SGS door controllers by checking the signal level on the Cloud Connector Dashboard. Once confirmed that they are in range, refresh the door configuration, and perform a remote unlock to verify things are working properly.

### **STEP 5 - CONFIRM CONNECTIVITY**

- Verify that the signal is at least red and that the no signal indicator is not present.
- If necessary, move the connector

| <b>STEP 6 - REFRESH TH</b> | <b>IE SGS</b> |
|----------------------------|---------------|
|----------------------------|---------------|

• Make sure all Enclave apps are turned off or out of range of the SGS controllers.

## This assures that the cloud connector is issuing commands to the SGS Door Controllers.

- Refresh the SGS door controller
  Menu > Setup > Doors >
- Click the refresh icon.
- Wait for the "refresh requested," "refresh started," and "refresh completed" events to appear in the audit trail.

| Jan 12, 2021, 5:38:49 AM | 1610447905300 | Refresh Completed | Public Entrances |
|--------------------------|---------------|-------------------|------------------|
| When 🕹                   | Who           | What              | Where            |
|                          |               |                   |                  |

00000217

00001000 Testing SGS 1000

Staff Entrance

|           | Cloud Connect Dashboard |                           |
|-----------|-------------------------|---------------------------|
|           | Update Firmware         | About L                   |
|           | 1-AA 1                  | Aurrells Inlet            |
|           | Network Online 个        |                           |
| $\langle$ | -77.1                   | Public                    |
| (         | -57.2                   | Staff                     |
|           | Queries: 7              | Last: 12/01/2020 @ 05:34: |
|           |                         |                           |

2.9.1205

2.9.1205

🅸 📿 🖵

ඟ

| Jan 12, 2021, 5:38:25 AM | 1610447905300 | Refresh Started        | Public Entrances |
|--------------------------|---------------|------------------------|------------------|
| Jan 12, 2021, 5:38:21 AM | SGS           | Full Refresh Requested | 00000217         |

## If the refresh does not start or complete, re-verify signal strength connectivity. Move the connector closer to the SGS if necessary.

### **STEP 7 - PERFORM REMOTE ACTIONS**

• Click the Lock/Unlock Toggle icon. The door unlocks and stays unlocked. The Clear icon turns red, and the Evacuate icon is gray.

### The door is now "forced" unlocked.

• Click the Lock/Unlock Toggle again. *The door locks and stays locked.* 

### The door is now "forced" locked.

• Click the Clear icon.

The door returns to its regularly scheduled state.

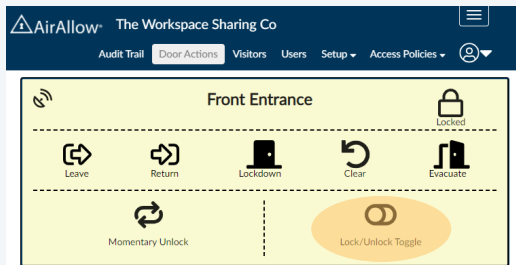

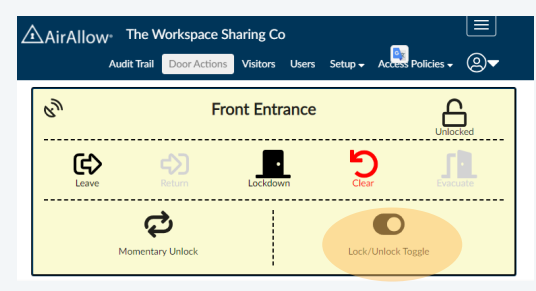

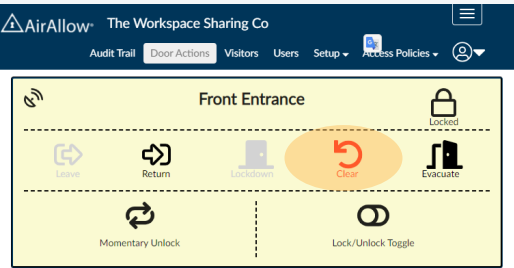

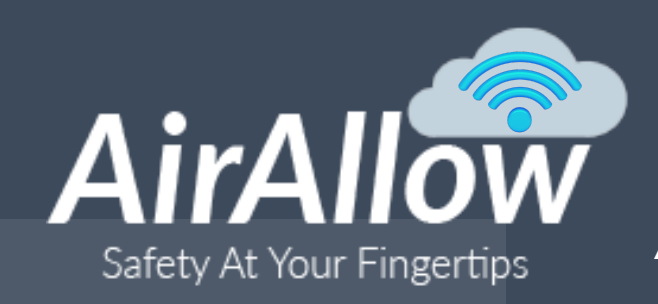

AirAllow WIFI Cloud Connector Quick Start Guide

Add WIFI Connectivity, Remote & App-less Unlock

# Simple. Smart. Powerful.

The AirAllow Cloud Connector adds WIFI connectivity to the access network, enabling remote and app-less unlock.

## Features

- No app download needed with App-less Unlock: simplify temporary access by giving invited users a way to unlock a door by clicking a web-link. This is ideal for short-term and temporary access, such as contractors and delivery personnel.
- Instant Remote Unlock from Anywhere: Instantly remotely unlock a door from anywhere via the AirAllow Admin Portal or Enclave App.
- **Multiple Network Paths**: Multiple network pathways improve reliability and responsiveness to policy changes and remote actions such as unlock.
- **Connects to multiple doors**: The AirAllow Cloud Connector communicates with any number of SGS door controllers.
- **Remotely Manage**: remotely manage users, schedules, and other access policies from Admin Web Portal or Enclave App.
- Remotely Monitor: monitor access activities in real-time.
- **Remotely Act**: remotely unlock a door and more.
- Emergency Response Advanced Actions: advanced actions used for emergency response.
- **Cloud Stored Audit Trail**: track all activities stored in the cloud for 1 year. Use quick search or export to CSV.
- Invitation System: Automatically email invitations to users & visitors with one click.
- **Future Proof**: without changing hardware, upgrade to a featurerich subscription as your access control needs grow.
- Amazon Firestick: The AirAllow Cloud Connector runs on Amazon's firestick, a proven and robust platform.

Specifications

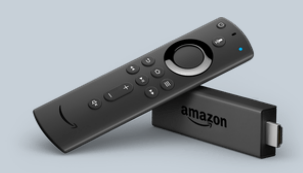

The AirAllow Cloud Connector adds WIFI connectivity to your access network. Remotely unlock, invite visitors, and control tenant and staff access from anywhere. Now users no longer need to download an app; they simply click and go with app-less unlock. Multiple network pathways improve reliability and responsiveness to policy changes and remote actions such as unlock.

Bluetooth / BLE Range: up to 30 feet

### WIFI Range: up to 100 feet

#### Maximum doors connected: 4 doors

Hardware: Amazon Firestick Lite preloaded with the Cloud Connect App Electrical: refer to the Firestick manufacturer's specifications Mechanical: refer to the Firestick manufacturer's specifications Warranty: refer to the Firestick manufacturer's warranty